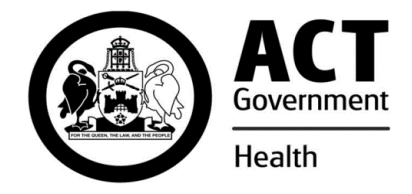

#### ACT Health Supply Services Internet Address & Home Page

| Image: Set of the set of the set of                                                                                                    | 🚰 ACT Health Supply Services - Microsoft Internet Explorer provided by the ACT Gov                                                                                                    | rernment.                                                                                   |
|----------------------------------------------------------------------------------------------------|----------------------------------------------------------------------------------------------------|---------------------------------------------------------------------------------------------|
| Address       http://supply.bsb.com.au/index.php         Image: Address       Address         About Supply Services       Scontact Details         Manual Ordering Process       Hermer         New Herms For Inventory       Product Evaluations         Product Evaluations       Image: Address         Disclaimer and Copyright       Hours of Business 7,30m 4.00pm Monday - Friday         Supply Catalogue (Username and Password Required)       Access to services outside of these hours can be provided by prior arrangement.         Supply Undet Bulletin (updated August 2007)       (indivudions for use)       Access to services outside of these hours can be prior arrangement.         Supply Cater Form       (indivudions for use)       Access to services outside of these hours can be prior arrangement.                                                                                                    | Eile Edit View Favorites Tools Help                                                                                                    |                                                                                             |
| Act Health Supply Services<br>• About Supply Services<br>• Contact Details<br>• Manual Ordering Process<br>• Returns Policy<br>• New Items for Inventory<br>• Product Evaluations<br>• Faulty Products & Problem Reporting Information<br>• (Cifd Here for the Tamplate)<br>• Disclaimer and Copyright<br><b>Supply Catalogue (Username and Password Required)</b><br>• Search Catalogue<br>• (Instructions for use)<br>• Standard Shopping Carl (SSC)<br>• (Instructions for use)<br>• Supply Update Bulletin<br>• (Instructions for use)<br>• Supply Update Bulletin<br>• (Instructions for use)<br>• Supply Update Bulletin<br>• (Instructions for use)<br>• Supply Update Bulletin<br>• (Instructions for use)<br>• Supply Update Bulletin<br>• (Instructions for use)<br>• Supply Update Bulletin<br>• (Instructions for use)<br>• Supply Update Structed Noter Structed Noter Structure<br>• Outservice Structure<br>• Outservice Struc | Address 🗃 http://supply.bsb.com.au/index.php                                                                                                    |                                                                                             |
| About Supply Services         Contact Details         Manual Ordering Process         Returns Policy         New Items for Inventory         Product Evaluations         Click Here for the Template)         Disclaimer and Copyright         Supply Catalogue (Username and Password Required)         Search Catalogue         (instructions for use)         Standard Shopping Catt (SSC)         (instructions for use)         Supply Update Bulletin         (updated August 2007)         Material Safety Data Sheets (Stock Only)                                                                                                    | ACT Health Sup                                                                                                    | ply Services                                                                                |
| Supply Catalogue (Username and Password Required)       Access to services outside of these hours can be provided by prior arrangement.         • (instructions for use)       • (instructions for use)         • Standard Shopping Cart (SSC)       • (instructions for use)         • (instructions for use)       • (instructions for use)         • Supply Update Bulletin       • (updated August 2007)         • Material Safety Data Sheets (Stock Only)         Fax Order Form         • QIKFAX Order Form                                                                                                    | <ul> <li>About Supply Services</li> <li>Contact Details</li> <li>Manual Ordering Process</li> <li>Returns Policy</li> <li>New Items for Inventory</li> <li>Product Evaluations</li> <li>Faulty Products &amp; Problem Reporting Information         <ul> <li>(Click Here for the Template)</li> <li>Disclaimer and Copyright</li> </ul> </li> </ul> | #Home<br>Final Hours of Business<br>7.30am - 4.00pm<br>Monday - Friday                      |
| QIKFAX Order Form                                                                                                    | Supply Catalogue (Username and Password Required)    Search Catalogue  (instructions for use)  Standard Shopping Cart (SSC)  (instructions for use)  Supply Update Bulletin  (updated August 2007)  Material Safety Data Sheets (Stock Only)  Fax Order Form                                                                                        | Access to services<br>outside of these<br>hours can be<br>provided by prior<br>arrangement. |
| le Done 🗾 🖬 Internet                                                                                                    | QIKFAX Order Form                                                                                                    | internet                                                                                    |

The Standard Shopping Cart (SSC) is setup specifically for each customer and contains all the Products that are kept in your storeroom(s). The SSC is created in our Inventory System and uploaded daily to the Web Site...this ensures that everything is up-to-date when you utilise it for your order.

To develop an SSC for your Department, please contact the Web Administrator.

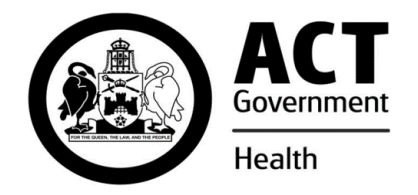

To begin your order, click on the Standard Shopping Cart (SSC) link.

| Enter Network Password |                                          |        |     |  |  |  |  |  |
|------------------------|------------------------------------------|--------|-----|--|--|--|--|--|
| <b>?</b>               | Please type your user name and password. |        |     |  |  |  |  |  |
| a<br>A                 | Site: supply.bsb.com.au                  |        |     |  |  |  |  |  |
|                        | Realm Supply Catalogue                   |        |     |  |  |  |  |  |
|                        | <u>U</u> ser Name                        |        |     |  |  |  |  |  |
|                        | <u>P</u> assword                         |        |     |  |  |  |  |  |
|                        | Save this password in your password list |        |     |  |  |  |  |  |
|                        |                                          | OK Can | cel |  |  |  |  |  |

Enter your User Name (Cost Centre) and Password (Delivery Code – Y is the only letter and it must be a CAPITAL) Note: Click the Save this password in your password list checkbox, so the next time you want to create an Order, your details are already entered. Click on the OK button. Your Cost Centre and Delivery Code are Departmental specific, if you require another Cost Centre or Delivery Code, please contact the Web Administrator.

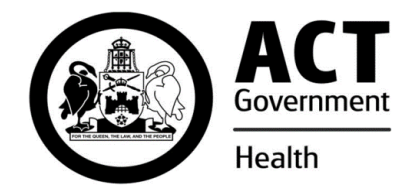

| ile Edit View Favorites Iools Help 🛛 🖓 Back 🕶 🔿 🖉 🔄<br>dress 🗃 http://supply.bsb.com.au/mycart.php                                                                                                    | ð 🔏 🍠           | ×                       |  |
|----------------------------------------------------------------------------------------------------|-----------------|-------------------------|--|
| dress 🕘 http://supply.bsb.com.au/mycart.php                                                                                                    |                 | 500                     |  |
|                                                                                                    |                 |                         |  |
| Standard Shoppin                                                                                                    | d Car           | 1                       |  |
|                                                                                                    | g ca.           | •                       |  |
| GOVERNME                                                                                                    |                 |                         |  |
| earch Catalogue 🖓 [Instructions]                                                                                                    |                 | #Home                   |  |
| e this page to choose how many units of each item you want to order from your standard li                                                                                                    | st.             |                         |  |
| ,                                                                                                    |                 |                         |  |
| ustomers Please Note:                                                                                                    |                 |                         |  |
| <ul> <li>a create and provide delivered to: Red Cross Blood Bank</li> </ul>                                                                                                    | priority. Pleas | iated report(s)         |  |
| Click Here to ADD the Selected Products to your Shopping Cart                                                                                                    |                 |                         |  |
| Cumples Cat Use Use                                                                                                    | of Qty<br>Begid | SSC Non-<br>Quota Stock |  |
| od. Id. Description No. Cost Issu                                                                                                    | ic Kequ         |                         |  |
| Supplier Cat         Unit Unit           od. Id. Description         No.         Cost Issu           389         BAG INFECTIOUS WASTE 365MM X 315MM X 950 X 75UM         T1000         \$15.30                                                                                                    | 50              | (1) -                   |  |
| Supplier Cat         Supplier Cat         Unit Unit           0d. Id.         Description         No.         Cost Issu           389         BAG INFECTIOUS WASTE 365MM X 315MM X 950 X 75UM         T1000         \$15.30           107         BAG INFECTIOUS WASTE 6 LITRE 450 X 530 X 35UM         BAGW16         \$14.09 | 50 100          | (1) -<br>(1) -          |  |

Click into the QTY Req'd field of your desired Product(s) and type in the amount (per the Unit of Issue). Press the **TAB** button or the DOWN arrow to go to the next field. Products with a Quantity will be the only Products added to your Shopping Cart (it is not necessary to type in zero(0) for Products not required). Click on <u>Click Here to ADD the Selected Products to</u> your Shopping Cart button and you will be automatically redirected to the shopping Cart page.

# Note: Products indicated by a Non-Stock Flag 'Y', are products that are NOT STOCKed at ACT Health Supply Services and will require a Special Order.

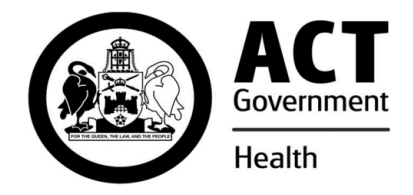

| Shopping Cart                                                                                                    |                      |                          |          |          |       |  |  |  |  |
|----------------------------------------------------------------------------------------------------|----------------------|--------------------------|----------|----------|-------|--|--|--|--|
| ACT Health Supply Services - Red Cross Blood Bank - Microse                                                                                                    | oft Internet Explore | r provided by the ACT Go | vernment |          | _ B × |  |  |  |  |
| <u>File E</u> dit <u>V</u> iew F <u>a</u> vorites <u>T</u> ools <u>H</u> elp                                                                                                    | 🚽 🖓 Back 👻           | 🔿 - 🗭 🕑 🟠 🧯              | <b>3</b> |          |       |  |  |  |  |
| Address 🚳 http://supply.bsb.com.au/cart.php                                                                                                    |                      |                          |          |          | •     |  |  |  |  |
| Shopping Cart                                                                                                    |                      |                          |          |          |       |  |  |  |  |
| [Search Catalogue $\mathcal{P}$ ][Printer Friendly 🛱 ]                                                                                                    |                      |                          |          | #Home    |       |  |  |  |  |
| Step 1 of 3: You                                                                                                    | ur shopping c        | art                      |          |          |       |  |  |  |  |
| Use this page to choose how many units of each item you want to order. To remove an item from your cart, enter 0 (zero) for that item and click on the <b>Re-Calculate Total</b> button. Click on the <b>Place Order</b> button to proceed to the <b>Checkout</b> .                                                    |                      |                          |          |          |       |  |  |  |  |
| Customers Please Note:                                                                                                    |                      |                          |          |          |       |  |  |  |  |
| Web Orders are processed automatically by our Internal Systemshourly. Orders received/processed into our system<br>before 2.00pm may be delivered on the next business day, depending on STOCK availability and priority. Please contact<br>Supply Services if you have any Urgent or Emergency Delivery requirements. |                      |                          |          |          |       |  |  |  |  |
| The Unit Cost values are indicative only. Actual Product pricing will be provided on your Tax Invoice and associated report(s) at the End of the Month.                                                                                                    |                      |                          |          |          |       |  |  |  |  |
| This order will be delivered to: Red Cross Blood Bank                                                                                                    |                      |                          |          |          |       |  |  |  |  |
| Prod. Id. Description                                                                                                    | Supplier Cat No.     | Unit Cost Unit of Issue  | Quantity | Total    |       |  |  |  |  |
| 40889 BAG INFECTIOUS WASTE 365MM X 315MM X 950 X 75UM                                                                                                    | T1000                | \$15.30 BDL 50           | 1        | \$15.30  |       |  |  |  |  |
| 40870 CABLE TIES BLACK NYLON 278MM X 5MM                                                                                                    | 0502151              | \$4.78 PKT 100           | 1        | \$4.78   |       |  |  |  |  |
| 47070 SHARPS CONTAINER 5.1 LITRE POINT OF USE                                                                                                    | 301272               | \$7.58 EACH              | 1        | \$7.58   |       |  |  |  |  |
| Be-Calculate Total Click Here To Place Orde                                                                                                    | r I                  | τοται                    | \$27.66  |          | -     |  |  |  |  |
| E Done                                                                                                    |                      |                          |          | Internet |       |  |  |  |  |

If the QTY entered is incorrect, click into the Quantity field, DELETE or BACKSPACE and reenter your required Quantity. Click on the Re-Calculate Total button to view the revised order total.

To remove a Product from the Shopping Cart, enter a zero(0) into the Quantity field and click the Re-Calculate Total button (this will remove the Product).

If you need to Add a Product to your Order that is not on your SSC, click on <u>Search Catalogue</u> and use the Cart Instructions to add the Product to your order.

Once you are satisfied with your order, click the **<u>Click Here to Place Order</u>** button.

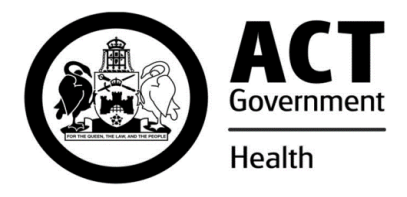

| Snopp                           | bing Ca                                               | irt Con                                     | rirma                                | tion / Special I                                                      | nstruc                    | tions                  |                                   |           |                 |            |              |
|---------------------------------|-------------------------------------------------------|---------------------------------------------|--------------------------------------|-----------------------------------------------------------------------|---------------------------|------------------------|-----------------------------------|-----------|-----------------|------------|--------------|
| 실 АСТ Н                         | ealth Suppl                                           | y Services                                  | - Red C                              | ross Blood Bank - Micro                                               | soft Inte                 | rnet Expl              | orer provided b                   | y the ACT | Governmen       | t.         | <u>_ 8 ×</u> |
| Eile E                          | <u>E</u> dit <u>V</u> iew                             | F <u>a</u> vorites                          | <u>T</u> ools                        | Help                                                                  | ]                         | 🕁 Back                 | $\cdot \Rightarrow \cdot \otimes$ | 1         | i 🗐 🔁           |            | <b>1</b>     |
| A <u>d</u> dress                | 🕘 http://s                                            | upply.bsb.co                                | m.au/che                             | eckout.php                                                            |                           |                        |                                   |           |                 |            | •            |
|                                 | Per Go                                                | • VERNMEN                                   |                                      |                                                                       | С                         | heo                    | kout                              |           |                 |            | <b>•</b>     |
| [Searc                          | h Catalo                                              | ogue 🔎                                      | Shop                                 | ping Cart 🗐 I                                                         |                           |                        |                                   |           |                 | #Home      |              |
| Step 2 of 3: Confirm your order |                                                       |                                             |                                      |                                                                       |                           |                        |                                   |           |                 |            |              |
| Check th<br>the Send            | at the list b<br>I <b>Order</b> butt<br>Ier will be d | elow is cori<br>on. Your ca<br>lelivered to | rect. If re<br>rt will be<br>: Red C | quired type in your Spec<br>emptied ready to accep<br>ross Blood Bank | ial Delive<br>It your ne) | ry Instruc<br>t order. | iions/Customer                    | Reference | e Number, ar    | nd click   |              |
| Prod Id                         | Descrint                                              | ion                                         |                                      | /                                                                     |                           |                        | Unit Cost Unit                    | of Issue  | Quantity        | Total      |              |
| 40889                           | BAGINE                                                | ECTIOUS V                                   | VASTE 3                              |                                                                       | 75LIM                     |                        | \$15.30 BDI                       | 50        | 1               | \$15.30    |              |
| 40870                           | CABLET                                                | IES BLACK                                   |                                      | 1278MM X 5MM                                                          |                           |                        | \$4.78 PKT                        | 100       | 1               | \$4.78     |              |
| 10355                           | DRESSI                                                | NG PACK E                                   | IASIC                                | 210000710000                                                          |                           |                        | \$0.50 EAC                        | н         | 1               | \$0.50     |              |
| 47070                           | SHARPS                                                | CONTAIN                                     | ER 5.1 L                             | ITRE POINT OF USE                                                     |                           |                        | \$7.58 EAC                        | H         | 1               | \$7.58     |              |
|                                 |                                                       |                                             |                                      |                                                                       |                           |                        |                                   |           | TOTAL:          | \$28.16    |              |
| Special                         | Delivery In:                                          | structions                                  | Custom                               | er Reference No                                                       |                           |                        |                                   |           |                 |            |              |
|                                 |                                                       |                                             |                                      |                                                                       |                           |                        |                                   |           |                 | Send Or    | der          |
|                                 | F                                                     | Please N                                    | ote: Al                              | I prices quoted in th                                                 | nis cata                  | logue a                | re GST Excl                       | usive     |                 | #Top       |              |
| [Home                           | Search                                                | n Catalog                                   | iue   C                              | ontact Us]                                                            |                           |                        |                                   | Last Upda | ted: 5th Septer | mber 2007  | -            |
| 🙆 Done                          |                                                       |                                             |                                      |                                                                       |                           |                        |                                   |           |                 | ) Internet |              |

This is the Order Confirmation page. If you have any Special Delivery Instructions or a Reference/Purchase Order Number, type it into the space provided (up to 25 characters only).

Click on the Send Order button when complete.

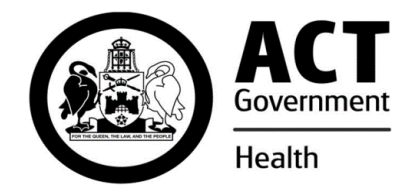

| Order Placed / Record                                                                          |                       |                          |                |                |          |  |  |  |  |
|------------------------------------------------------------------------------------------------|-----------------------|--------------------------|----------------|----------------|----------|--|--|--|--|
| 🚰 ACT Health Supply Services - Red Cross Blood Bank - Microsoft I                              | nternet Explorer pro  | vided by th              | e ACT Gover    | nment.         | _ 8 ×    |  |  |  |  |
| Eile Edit View Favorites Tools Help                                                            | 📙 🖨 Back 🔹 🔿          | - 🗵 🙆                    | <b>a</b>       | *              |          |  |  |  |  |
| Address Mttp://supply.bsb.com.au/placeorder.php                                                |                       |                          |                |                | •        |  |  |  |  |
| POLY GOVERNMEN                                                                                 | rder Pla              | icea                     |                |                | ×        |  |  |  |  |
| Step 3 of 3: Your order has n                                                                  | ow been subr          | nitted                   |                | #Home          |          |  |  |  |  |
| Please print this page for your records                                                        |                       |                          |                |                |          |  |  |  |  |
| Customers Please Note:                                                                         |                       |                          |                |                |          |  |  |  |  |
| The Unit Cost values are indicative only. Actual Product pricing will at the End of the Month. | be provided on you    | <sup>.</sup> Tax Invoice | e and associ   | ated report(s) |          |  |  |  |  |
| This order will be delivered to: Red Cross Blood Bank                                          |                       |                          |                |                |          |  |  |  |  |
| Order Reference #: 6955300-6832                                                                |                       |                          |                |                |          |  |  |  |  |
| Prod. Id. Description                                                                          | Unit Cost Unit of Iss | ue Quantity              | Total          |                |          |  |  |  |  |
| 47070 SHARPS CONTAINER 5.1 LITRE POINT OF USE                                                  | \$7.58 EACH           | 1                        | \$7.58         |                |          |  |  |  |  |
| 10355 DRESSING PACK BASIC                                                                      | \$0.50 EACH           | 1                        | \$0.50         |                |          |  |  |  |  |
| 40870 CABLE TIES BLACK NYLON 278MM X 5MM                                                       | \$4.78 PKT 100        | 1                        | \$4.78         |                |          |  |  |  |  |
| 40889 BAG INFECTIOUS WASTE 365MM X 315MM X 950 X 75UM                                          | \$15.30 BDL 50        | 1                        | \$15.30        |                |          |  |  |  |  |
|                                                                                                |                       | TOTAL:                   | \$28.16        |                |          |  |  |  |  |
|                                                                                                |                       |                          |                | #Top           |          |  |  |  |  |
| Please Note: All prices quoted in this catalogue are GST Exclusive                             |                       |                          |                |                |          |  |  |  |  |
| [Home   Search Cataloque   Contact Us]                                                         |                       | Las                      | t Updated: 5th | September 2007 | <b>•</b> |  |  |  |  |
| E Done                                                                                         |                       |                          |                | 🔮 Internet     |          |  |  |  |  |

Print this page for your records using your browsers Print Button.

Click on <u>Home</u> or <u>Search Catalogue</u> to begin a New search and/or order.

Your User Name and Password will still be active until you have closed your Internet Session. If you have more than one Password (Delivery Code) for your User Name, click the <u>Login as</u> <u>New User</u> from the <u>Search Catalogue</u> link and you will be able to enter the alternate Password (Delivery Code) there.

## Note: Web based orders are downloaded to the ACT Health Supply Services Inventory System every 60 minutes.

#### The Web Catalogue and Standard Shopping Cart (SSC) is updated daily.

For more information regarding the Web Site, Product Assistance, Accounts and all General Enquiries, please contact the Web Administrator.